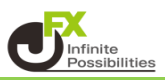

マグネット機能を使うことでローソク足に合わせたラインが引きやすくなります。

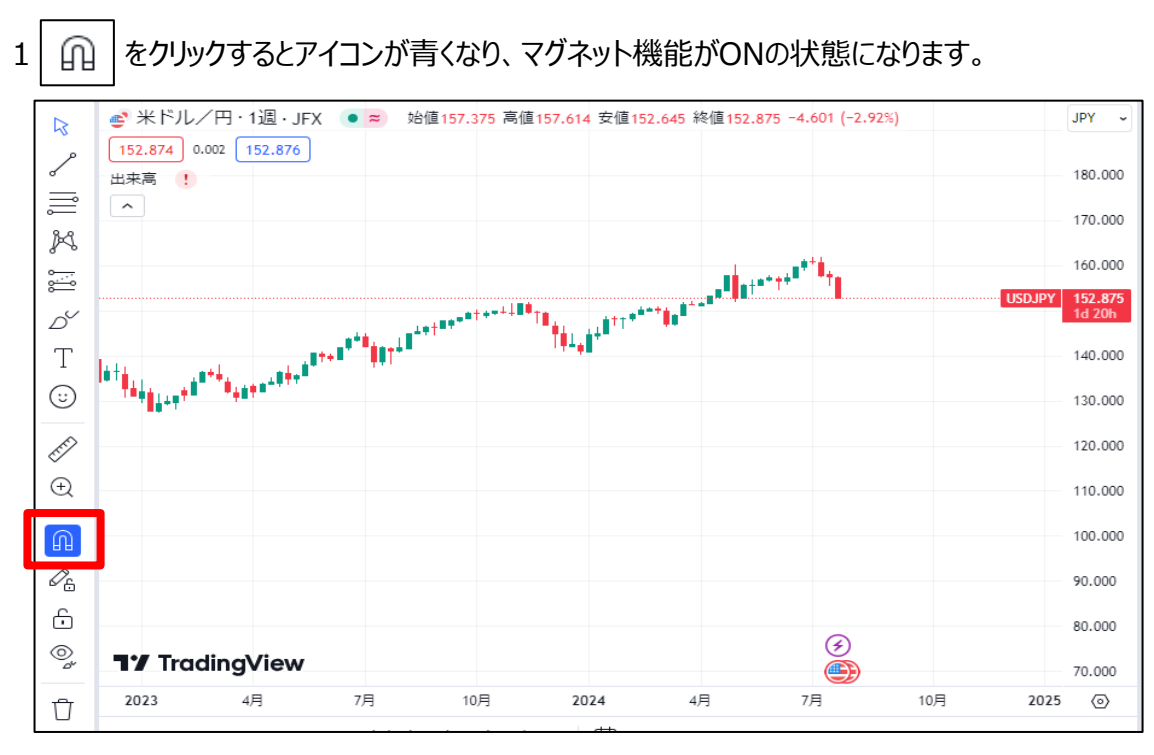

右側に表示される をクリックすると マグネットの強さを設定できます。

| <b>M</b> < | 🔒 弱いマグネット |   |
|------------|-----------|---|
| ø.         | 與 強いマグネット | ý |
| £          |           | J |

2 ONの状態でトレンドラインを引くと、ローソク足にぴったり合わせられるようになります。

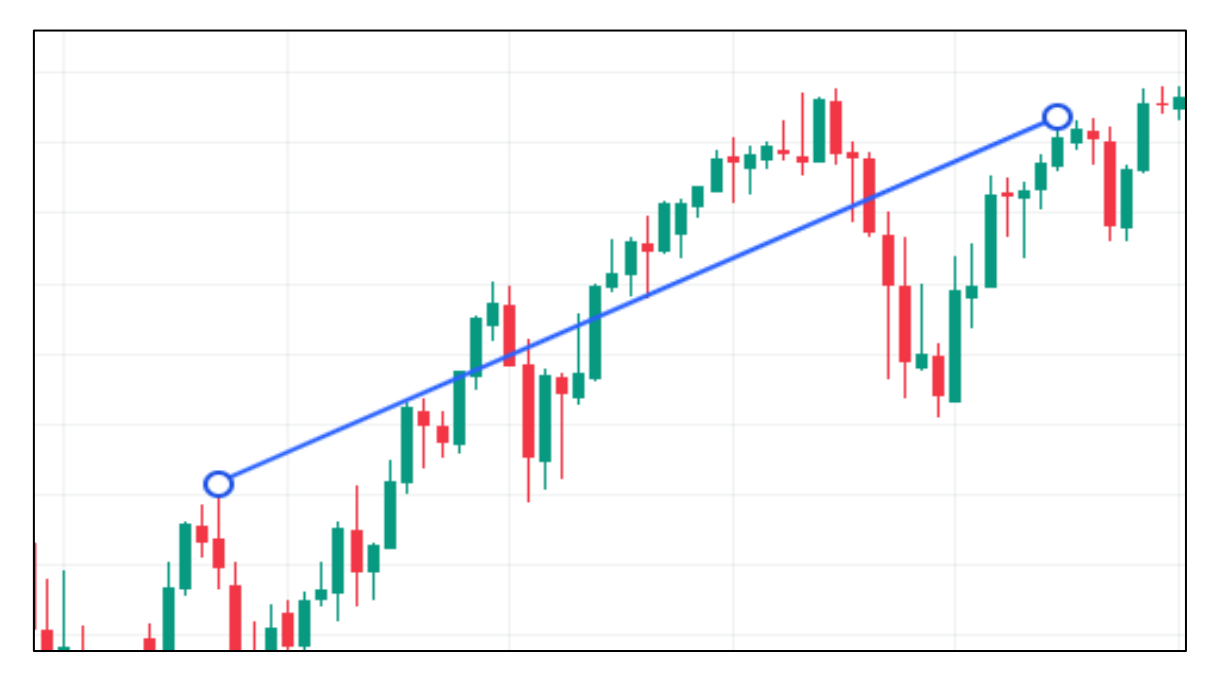